## CCD Troubleshooting Guide

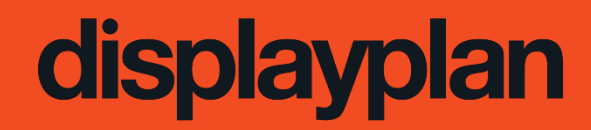

© 2023 confidential intellectual property of displayplan

If you face any issues with the CCD unit, this guide will assist you in diagnosing the issue to see if it can be fixed on site, is broken and needs replacing, or needs to be sent for a repair.

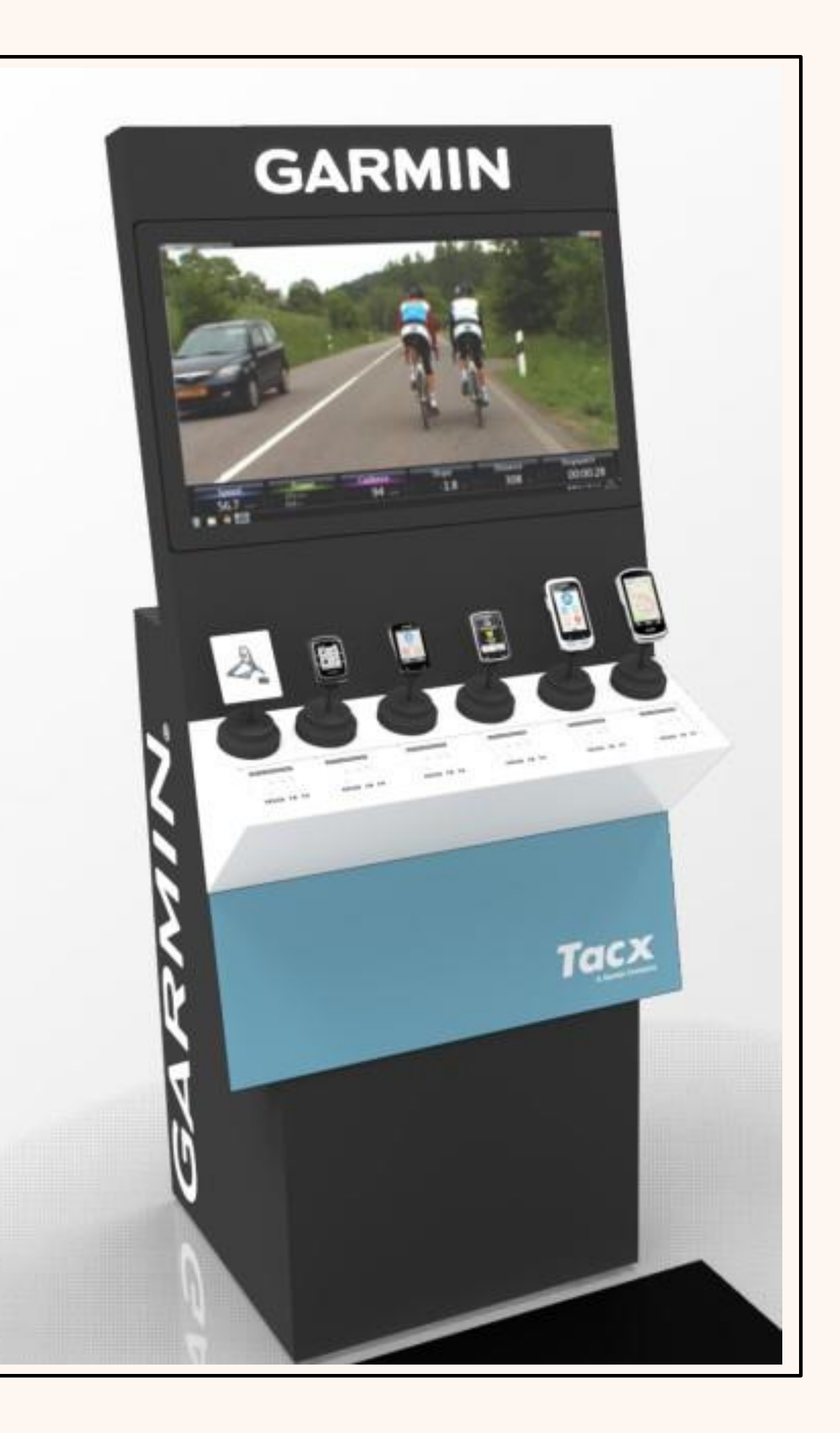

# Contents

**Checking Hardware Connectivity** Software Troubleshooting

- OnSign app is running in a window
- Pop ups appearing over content
- Cannot see On-Screen Keyboard •

**Support & Repair Contact Information** 

Checking Hardware Connectivity

The first thing we should check if there is a fault is if the hardware is connected and receiving power.

- Check the IEC lead to the power supply is connected to a live socket (1)
- Check the other end of the IEC lead is connected firmly to the power supply (2) •
- Check the power supply is connected to the PC (3)

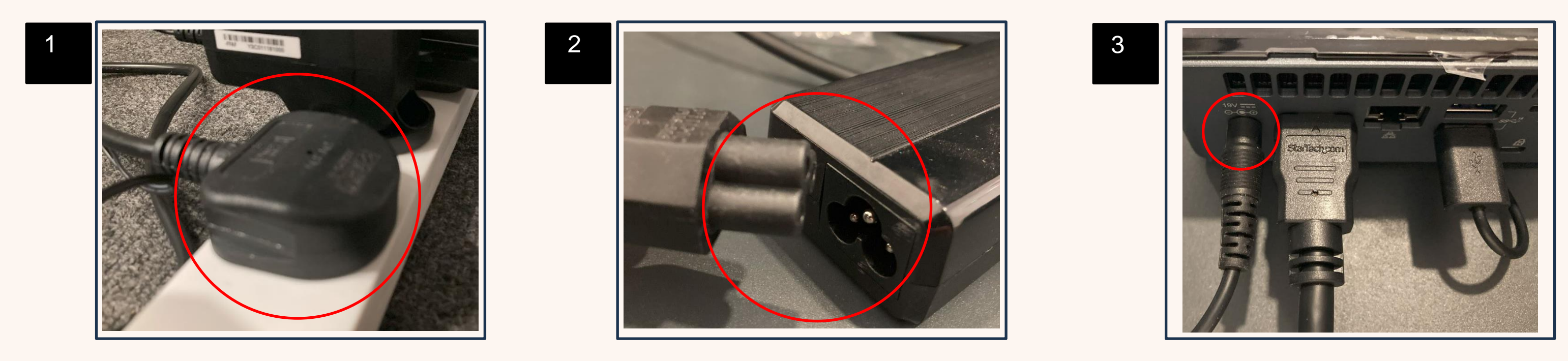

• Check the HDMI lead is connected from the PC (4) to the screen (5)

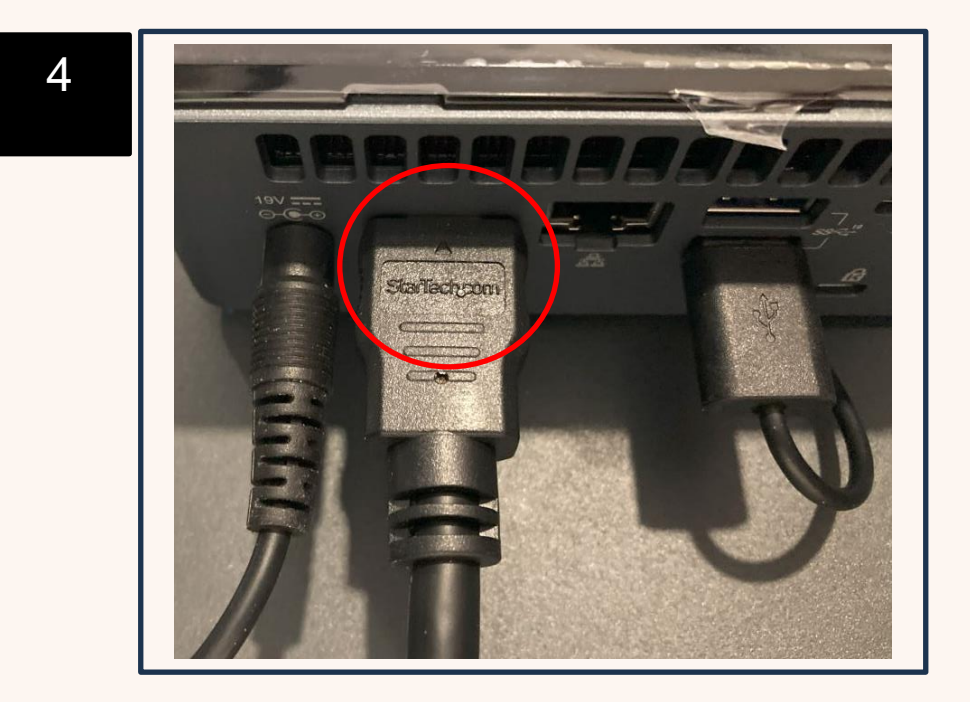

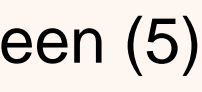

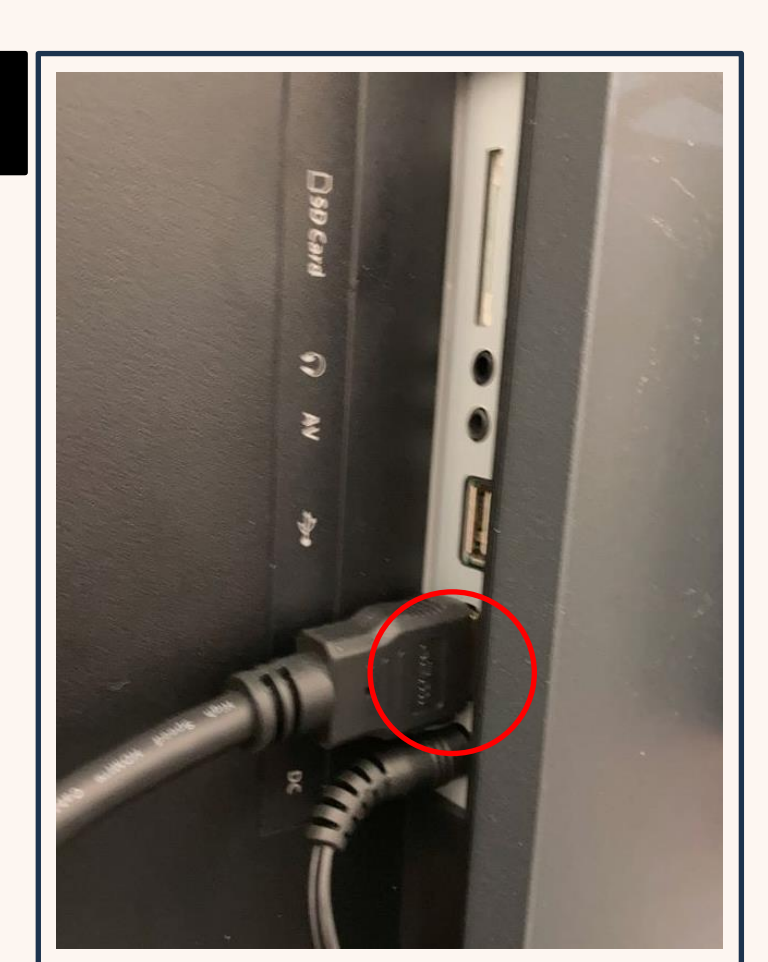

#### If you are still experiencing problems with hardware connectivity, please try some of the steps below:

#### If you can't see an image on the screen:

- Connect the HDMI from the PC to a laptop.
- Check if you can see the laptop display on the CCD screen.
- If you cannot see the laptop on the screen, try a different HDMI cable.
- If you still can't see the laptop, the screen is most likely faulty.

#### The touch input isn't working:

- Disconnect the USB lead from the PC that is connected to the touch USB input on the screen and connect it to a laptop.
- Check touch functionality works with your laptop as the input.
- If it isn't working, try a different USB cable.
- If you still don't get a response from touch input, its most likely the touch input on the screen is faulty.

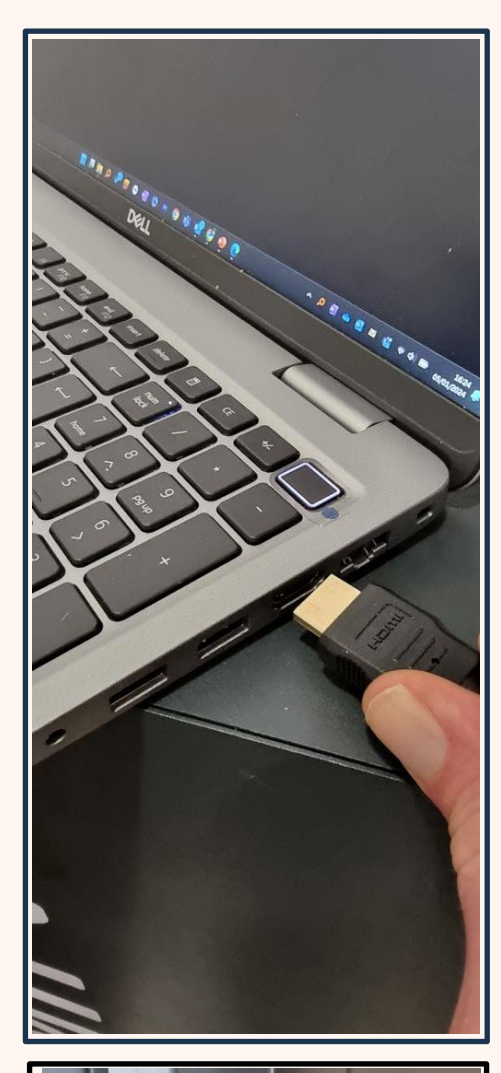

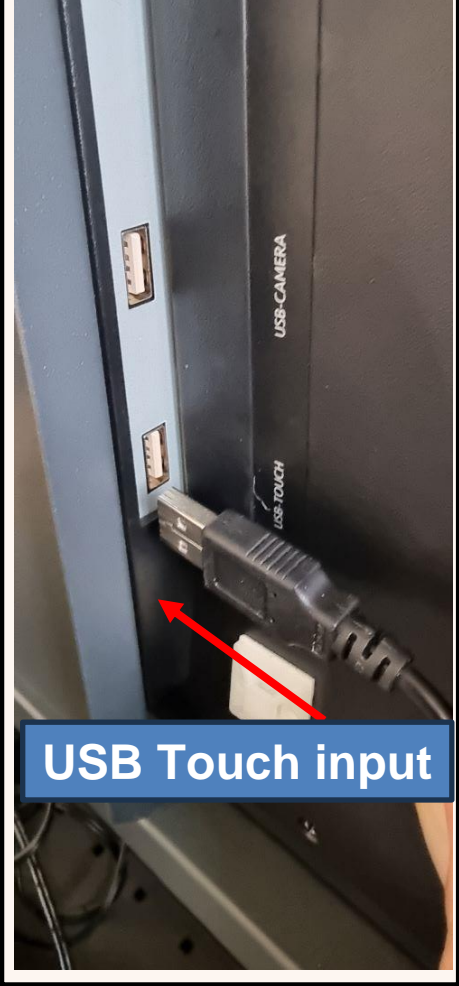

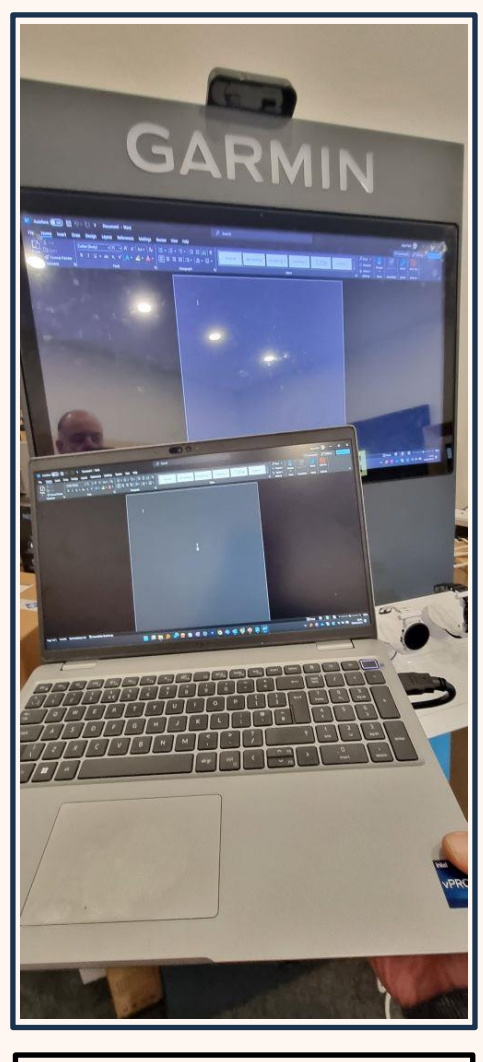

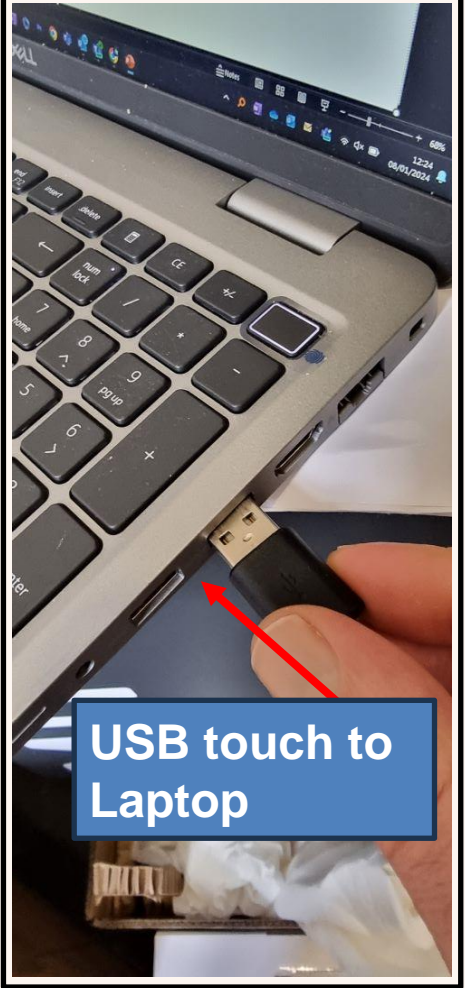

## Software Troubleshooting

## OnSign app is running in a window:

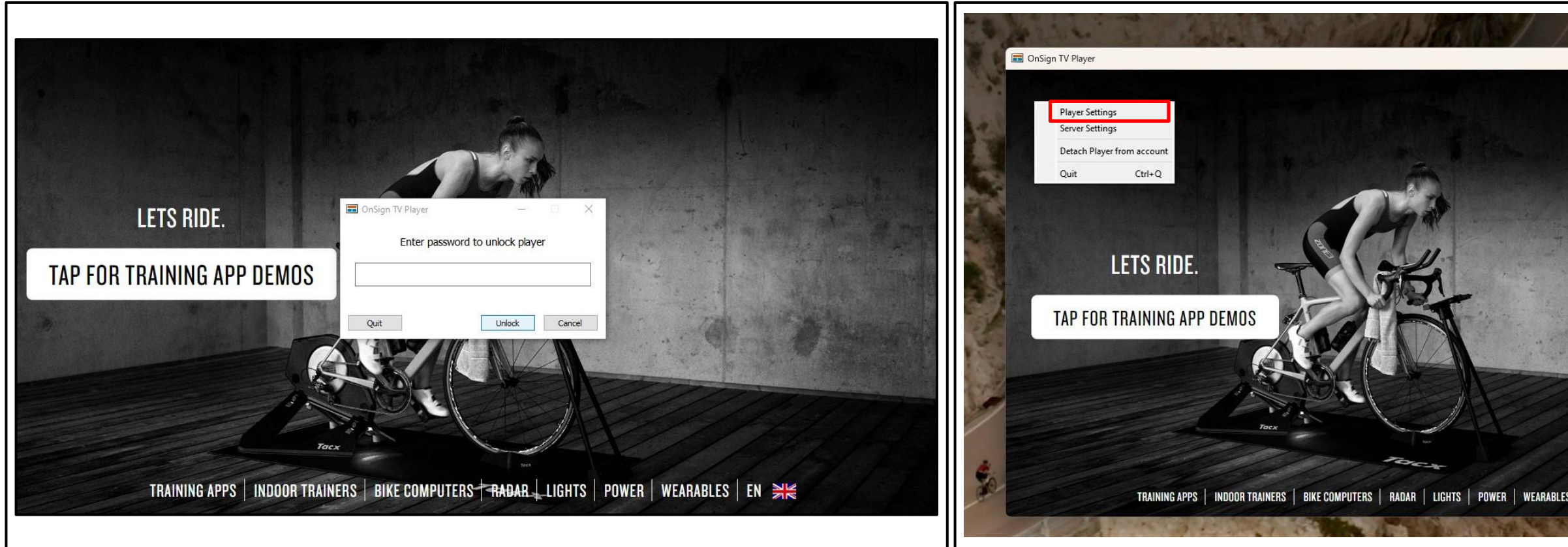

If the OnSign app isn't full screen when you first install it, tap 7 times in any corner to bring up the exit dialogue box. Input tacxg as the password and then click Unlock.

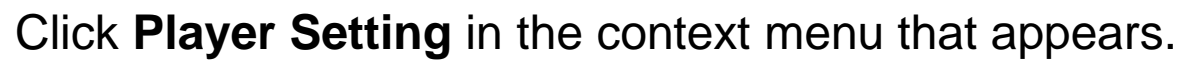

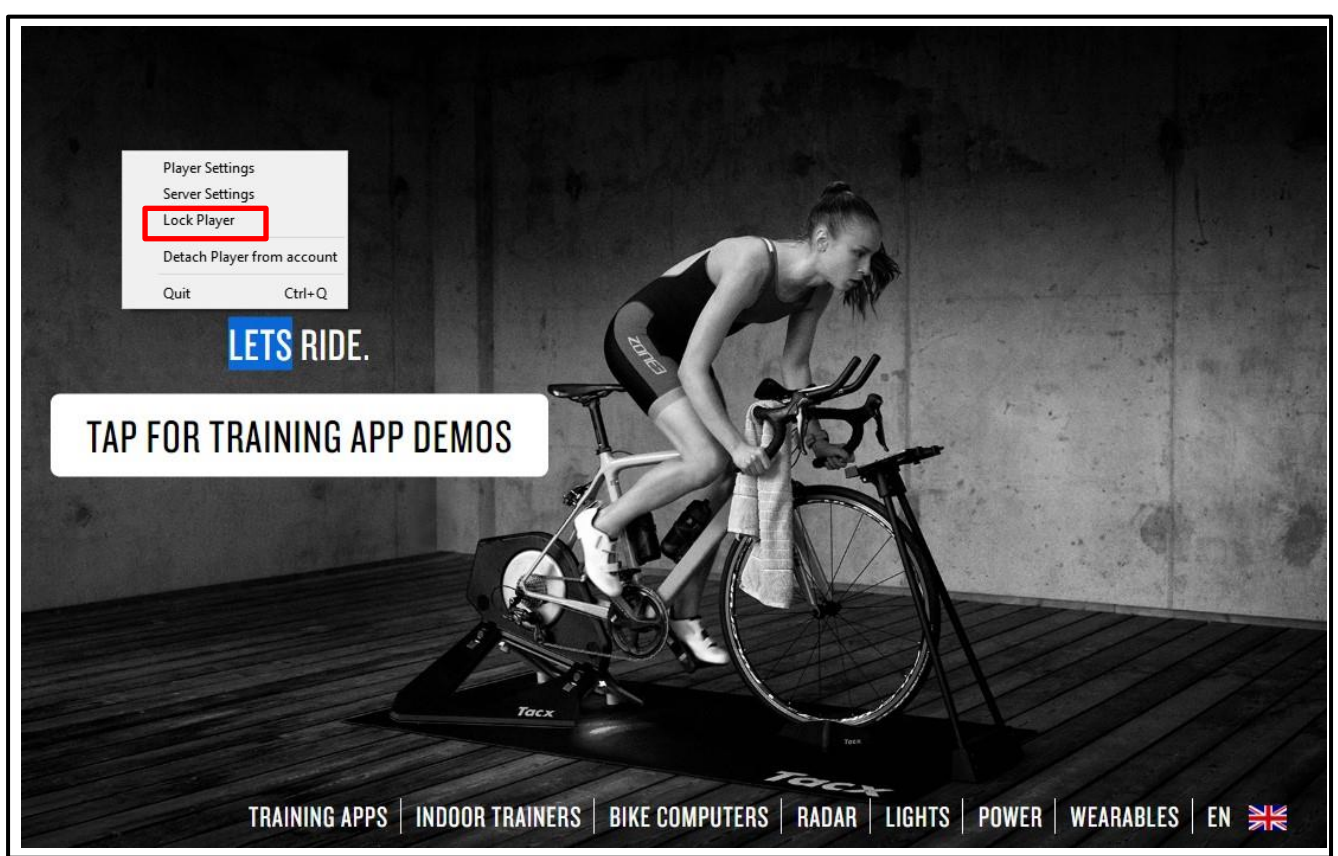

Push and hold the screen to bring up the menu again and click **Lock** to lock the player again.

| and the second second                                                                                           |                  | ConSign TV Player                                                | ×                       |
|----------------------------------------------------------------------------------------------------|------------------|------------------------------------------------------------------|-------------------------|
|                                                                                                    |                  | Window mode:                                                     |                         |
|                                                                                                    |                  | Fullscreen - Single monitor  Fxtended fullscreen - Multi monitor |                         |
|                                                                                                    |                  | Frameless                                                        |                         |
|                                                                                                    |                  |                                                                  |                         |
| N. Constant of the second second second second second second second second second second second second second s |                  | Enable forced geometry Enable WebGL                              |                         |
|                                                                                                    | LETS RI          | V position: V value Height: 103                                  | 2                       |
| LALL THE                                                                                                    |                  | Width: 1720                                                      |                         |
| A Manual C                                                                                                    | TAP FUR TRAINING | Height 720 Apply Width: 1920                                     |                         |
|                                                                                                    |                  | недно. 720 Арруу                                                 |                         |
|                                                                                                    |                  | Startup delay: 0                                                 |                         |
|                                                                                                    |                  | Player: Garmin CCD - Tech Lounge                                 | the first of the second |
| 1.13.1                                                                                                    |                  | Version: 10.1.6                                                  |                         |
|                                                                                                    |                  | Cancel                                                           | Save                    |

Tick Fullscreen – Single Monitor and click Save.

The app will now go into full screen mode.

### Pop ups appearing over content

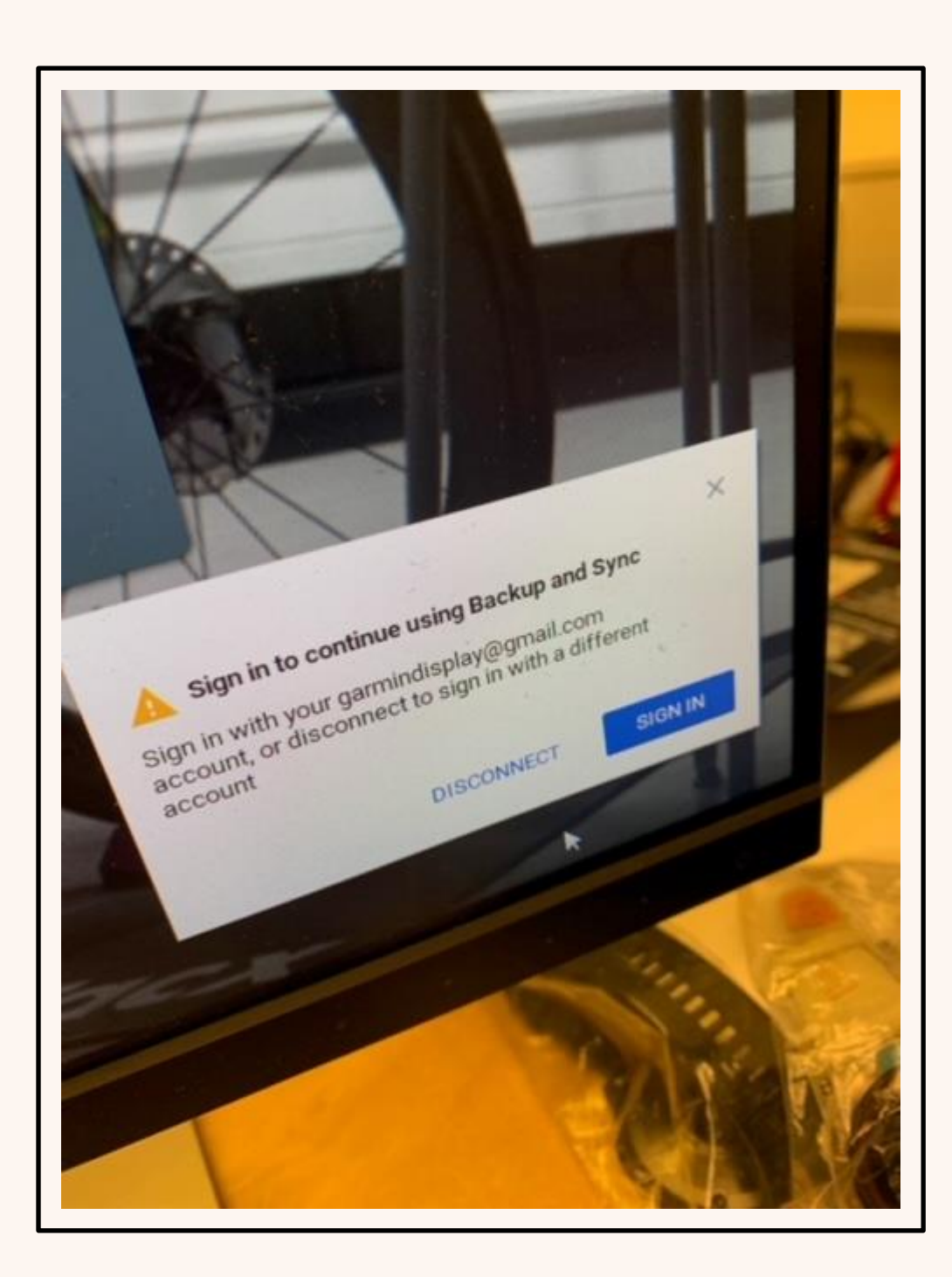

If you experience any pop ups after installing new content, or refreshing the new device, follow these steps to stop any pop ups appearing over the experience.

### Pop ups appearing over content

#### Launch Task Manager

There are several ways to access Windows Task Manager:

- Press CTRL+SHIFT+ESC •
- Press CTRL+ALT+DELETE and choose Task Manager to launch Task • Manager
- Press the **Windows Key** and then type Task Manager. It will automatically • launch the search function for you.
- **Right Click** an empty part of the taskbar and choose **Task Manager** form the  $\bullet$ context menu.

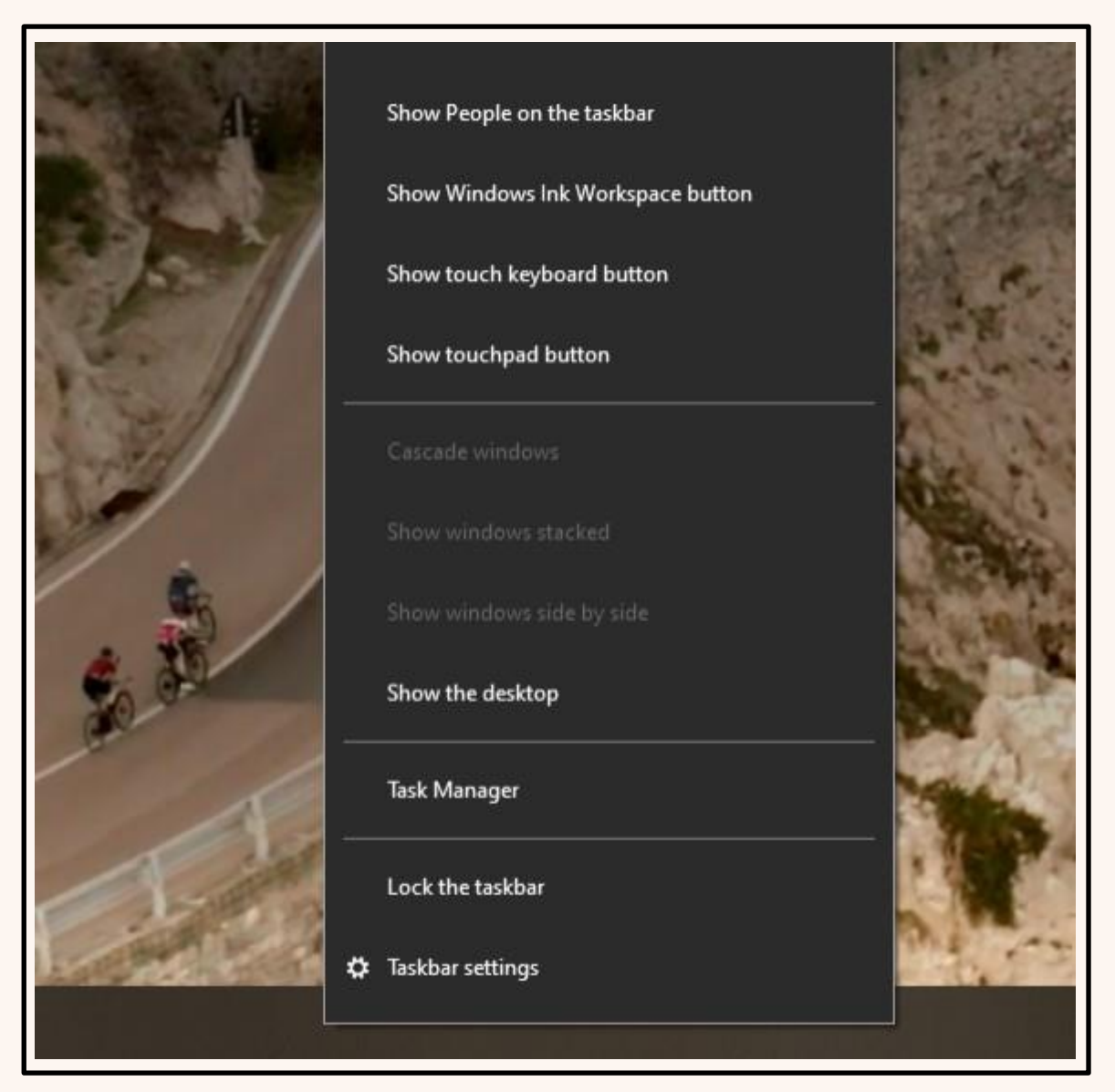

Right Click and choose Task Manager

#### Disable the application in Startup Tab

Select the Startup Tab across the top and select the application you want to disable.

In this case Google Drive applications.

Once highlighted, click **Disable** in the bottom right corner.

The Status column should now indicate the application is Disabled.

**NB** If the button says **Enable**, not **Disable**, then the application has already been disabled.

| 🙀 Task Manager                          |                       |          |                | 2 <u>—</u> 2    |              |
|-----------------------------------------|-----------------------|----------|----------------|-----------------|--------------|
| File Options View                       |                       |          |                |                 |              |
| Processes Performance App history       | Startup Users Details | Services |                |                 |              |
|                                         |                       |          |                | Last BIOS time: | 11.5 seconds |
|                                         |                       | ~        |                |                 |              |
| Name                                    | Publisher             | Status   | Startup impact |                 |              |
| Intel® Graphics Command                 | INTEL CORP            | Disabled | None           |                 |              |
| Skype                                   | Skype                 | Disabled | None           |                 |              |
| Phone Link                              | Microsoft Corporation | Disabled | None           |                 |              |
| 🝐 Google Drive                          | Google, Inc.          | Disabled | None           |                 |              |
| Googledrivesync                         |                       | Disabled | None           |                 |              |
| Microsoft OneDrive                      | Microsoft Corporation | Disabled | None           |                 |              |
| 📋 garmin_launcher.bat                   |                       | Disabled | None           |                 |              |
| ZwiftLauncher                           | Zwift, Inc            | Enabled  | Low            |                 |              |
| C Microsoft Edge                        | Microsoft Corporation | Enabled  | High           |                 |              |
| 📰 OnSign TV Monitor.exe                 |                       | Enabled  | High           |                 |              |
| 📧 Realtek HD Audio Universal            | Realtek Semiconductor | Enabled  | Low            |                 |              |
| $\bigoplus$ Windows Security notificati | Microsoft Corporation | Enabled  | Low            |                 |              |
|                                         |                       |          |                |                 |              |
|                                         |                       |          |                |                 |              |
|                                         |                       |          |                |                 |              |
|                                         |                       |          |                |                 |              |
| 0                                       |                       |          |                |                 |              |
| <ul> <li>Fewer details</li> </ul>       |                       |          |                |                 | Enable       |

#### Enable/Disable Button

## Cannot see On-Screen Keyboard

If you experience an issue seeing the on-screen keyboard, please follow the steps below.

1. Press the Windows start menu icon

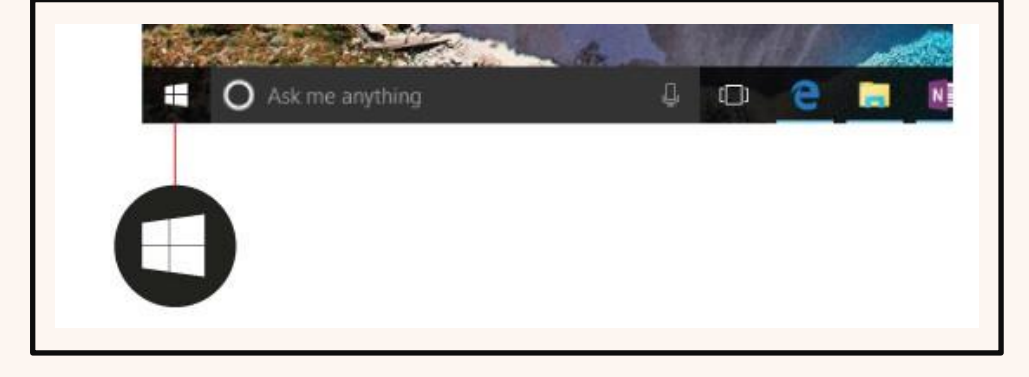

settings menu

2. Next press the **Settings** icon in the Start Menu

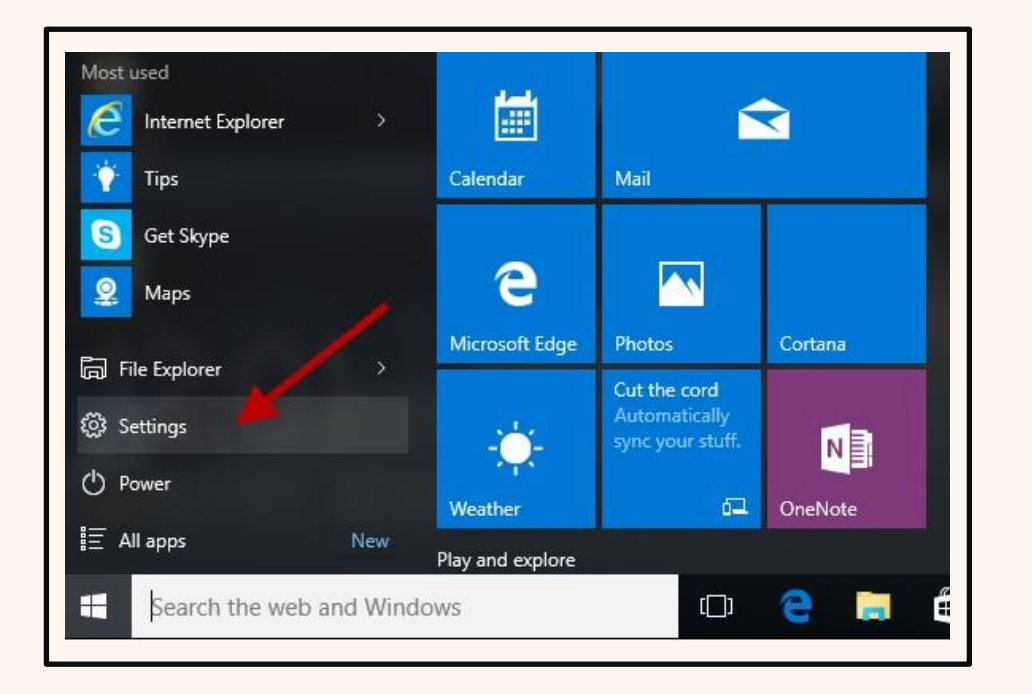

3. Now press **Ease of Access** in the

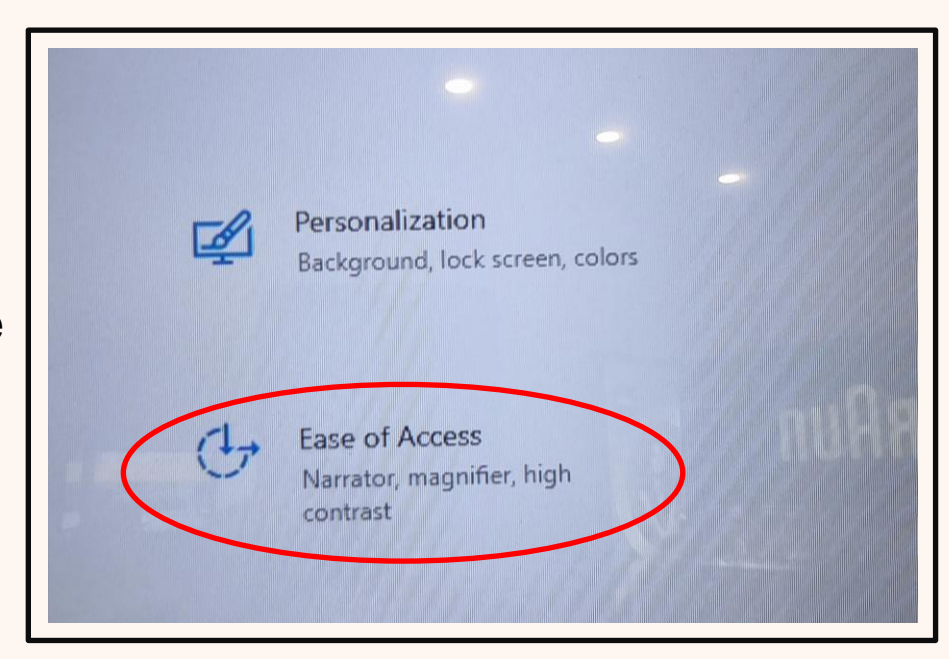

4. Next, select **Taskbar** at the bottom of the list on the left

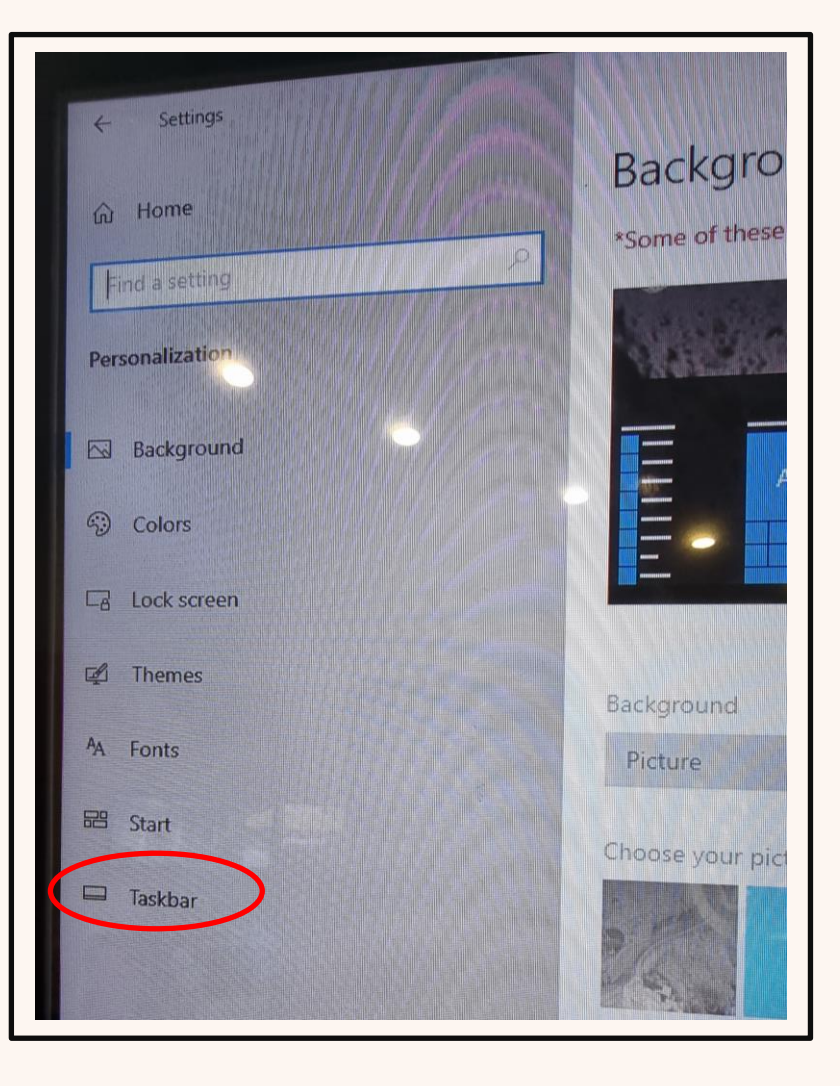

### Cannot see On-Screen Keyboard

5. At the bottom of the options on the right-hand side, choose **Turn** system icons on or off.

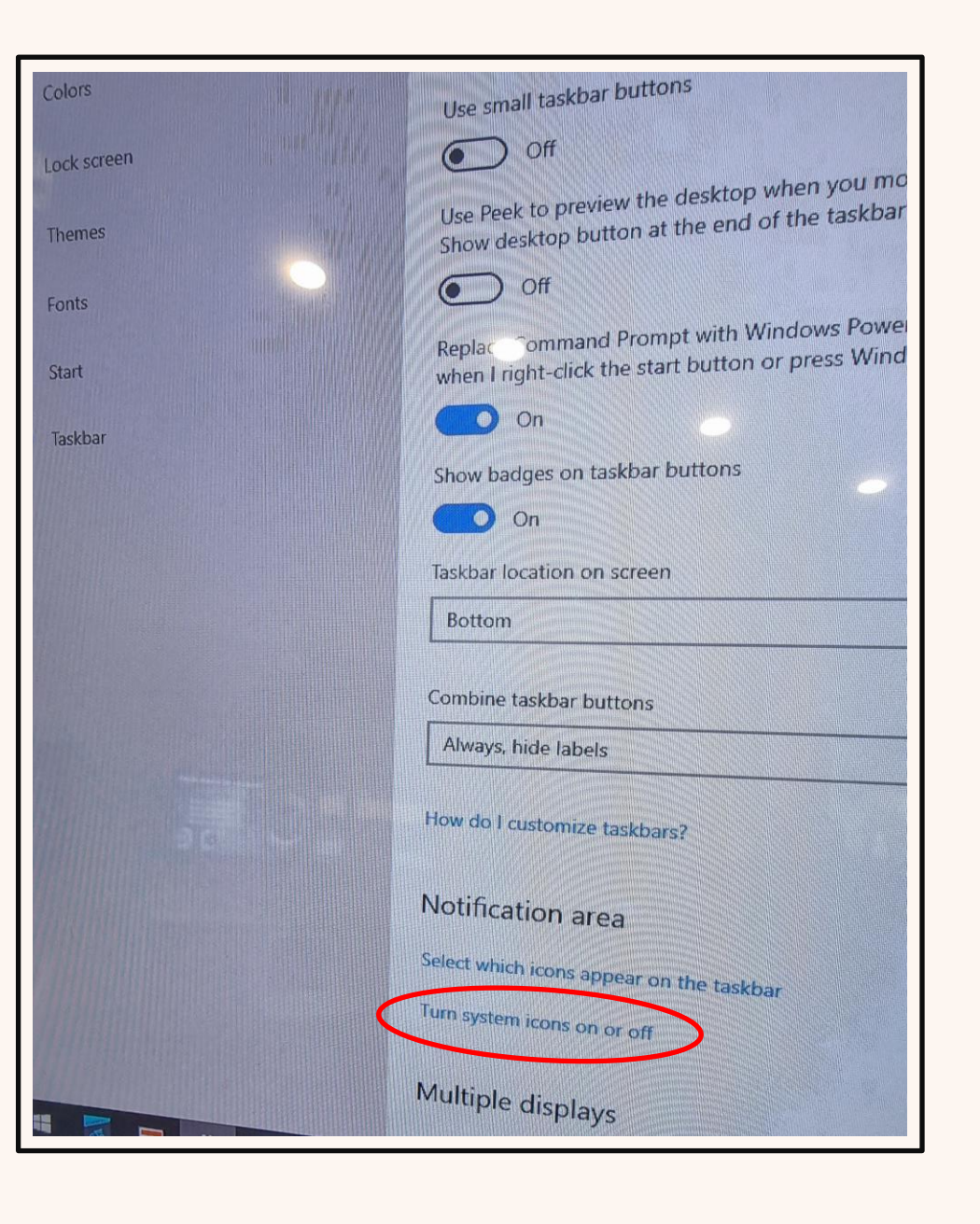

#### for Input Indicator and Touch Keyboard

#### 6. Finally, turn the radio buttons to **On**

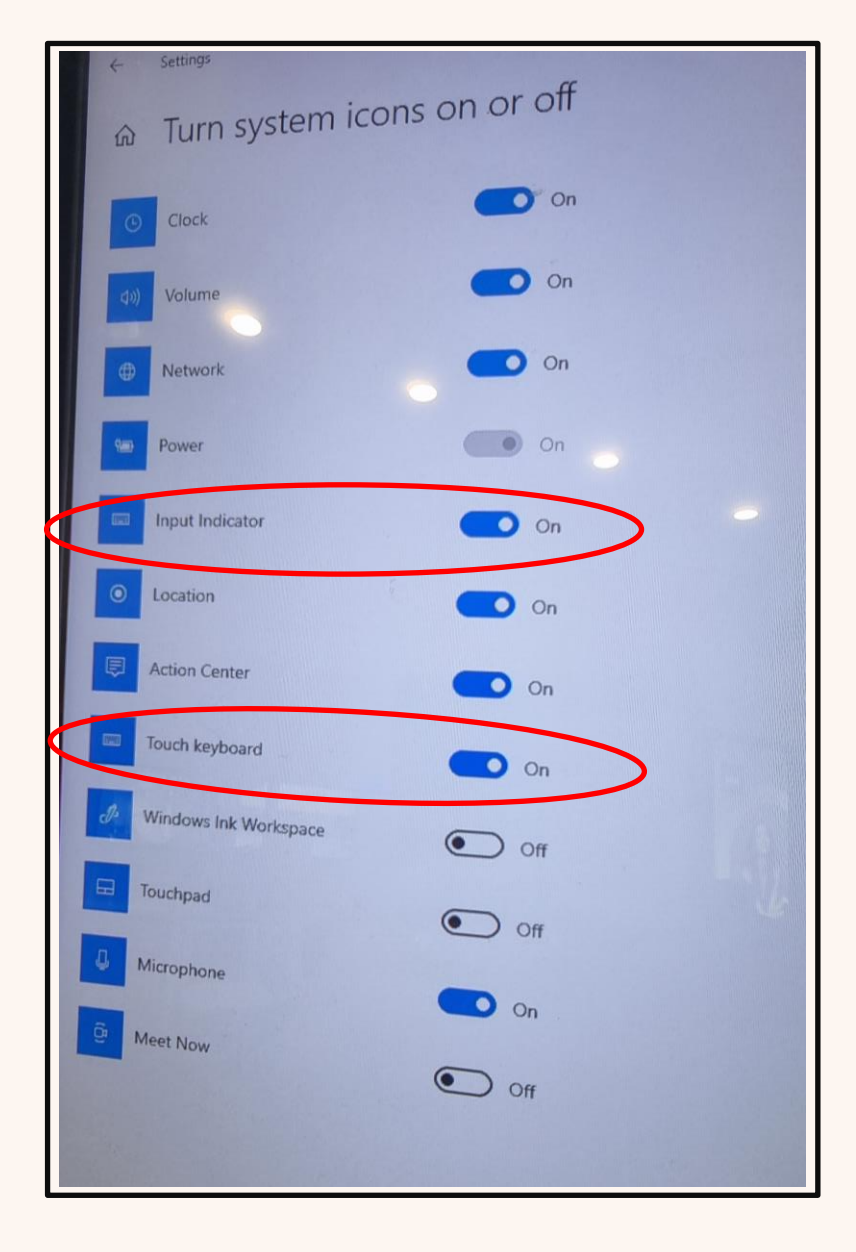

### Cannot see On-Screen Keyboard

- 7. You should now see two icon in the system tray on the right.
- The Keyboard icon will bring up the on-screen keyboard and shows it is available.
- The other icon allows you to change language if required.

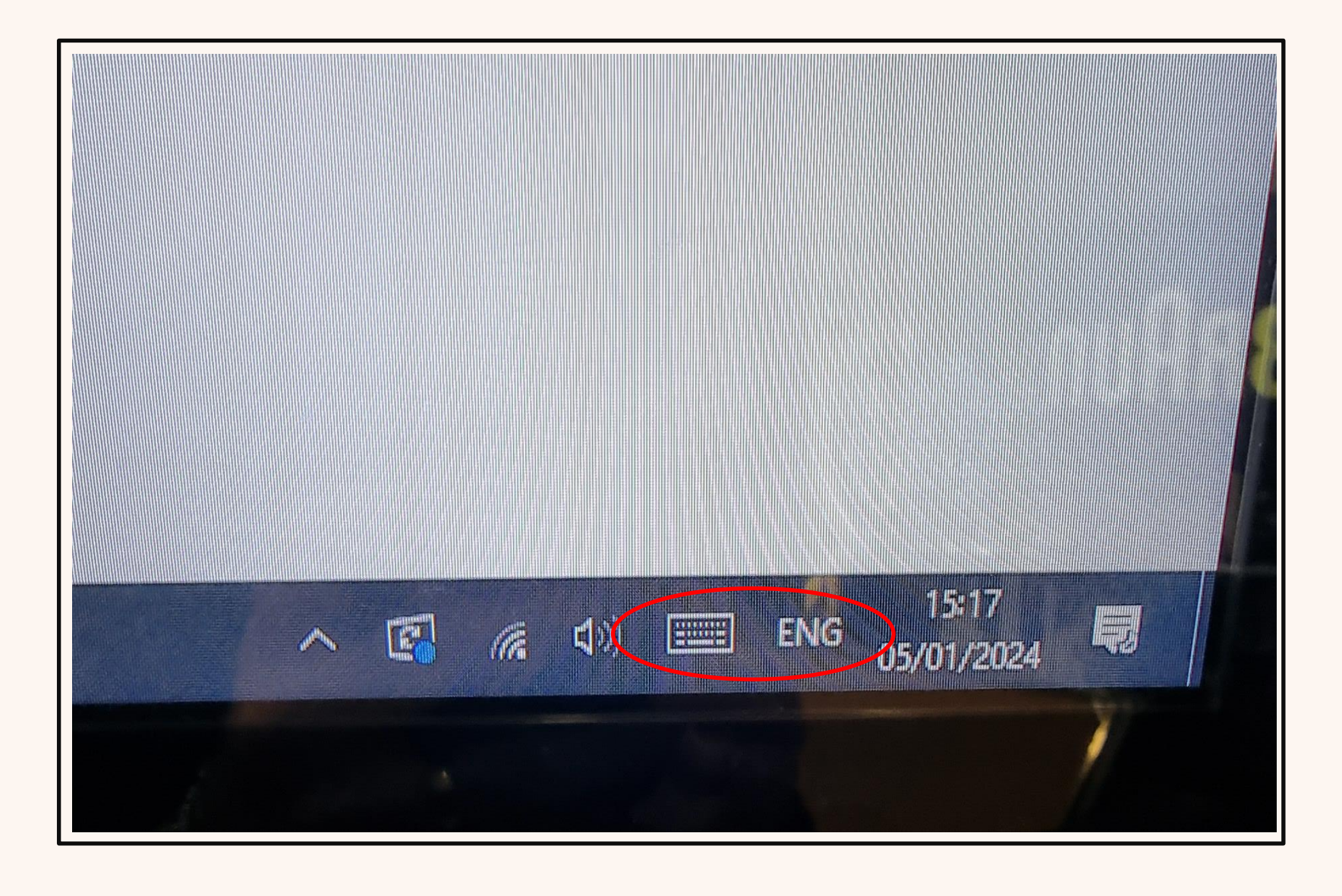

Support & Repair Contact Information

## For Support & Repairs:

If you require further support or need to make a request to send of faulty hardware for repair, please contact Displayplan Support:

Email: <u>support@displayplan.com</u>

Tel: 01482 886 009 Mon - Fri 9am – 5pm

© 2023 confidential intellectual property of displayplar

## Let's get to work!

Arya Fathi **Digital Engineer** support@displayplan.com 01482 886 009

#### displayplan

COPYRIGHT NOTICE WARNING

© Displayplan Limited 2023. All rights including the copyright in these materials are the exclusive property of Displayplan Limited. All rights are reserved and all use, copying, reproduction, renting, lending, transmission, amendment, adaptation and/or distribution of these materials or any part of them is strictly prohibited without the prior written permission of Displayplan Limited. The content of these materials and the ideas behind them is confidential and any use or disclosure of the content without the prior written permission of Displayplan Limited. Failure to adhere to this notice may incur liability